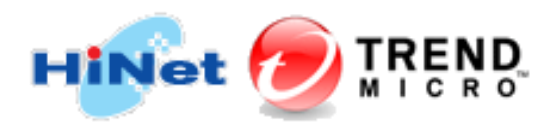

# HiNet PC-cillin 行動安全防護 for Android / iOS 安裝流程

### 一、安裝前準備工作

- 1. 確認行動裝置是否符合最低系統需求,請參閱 HiNet PC-cillin 防毒防駭系統需求。
- 2. 若有安裝其它防毒軟體請先移除。
- 3. 請事先備妥您的用戶號碼(HN)及密碼。

例如:若您的光世代或 ADSL 連線帳號為 12345678@hinet.net · 則您的 HN 為 12345678。

1. 請連線至 http://tmok.tm/activate · 於「輸入啟動碼」輸入 HiNet PC-cillin 防毒防駭產品序 號 · 輸入完畢 並勾選「我已閱讀並同意趨勢科技授權合約」 · 請點選「下一步」。

| を品設動                            |
|---------------------------------|
| 請完成下列步聽以啟動您的趨勢科技產品。             |
| 1 2 3                           |
| 輸入啟動碼                           |
| TEXF                            |
| ✓ 我已閱讀並同意趨勢科技授權合約               |
| 下一步                             |
| 在哪裡可以找到啟動碼?                     |
| 已經有帳號?請查看此 Q&A 以啟動您的產品。         |
| 法律政策與隱私權·與我們聯絡 · TrendMicro.com |
| ひ TREND                         |

2. 請建立新帳號使用或登入您的趨勢科技帳號,輸入完畢請點選「下一步」。

| <b>泛</b> 產品啟動             |
|---------------------------|
| 請完成下列步驟以啟動您的趨勢科技產品。       |
|                           |
| 登入<br>使用您的趨勢科技帳號<br>需要帳號? |
| 電子郵件信箱                    |
| 密碼                        |
| 下一步                       |
| 上一步                       |
| 忘記密碼?                     |

3. 請於產品啟動網頁點選步驟1:「**安裝** Trend Micro 行動安全防護 – 個人版」·此時將自動跳轉至 Google Play(Android)或 App Store(iOS)下載頁面,請直接下載安裝。

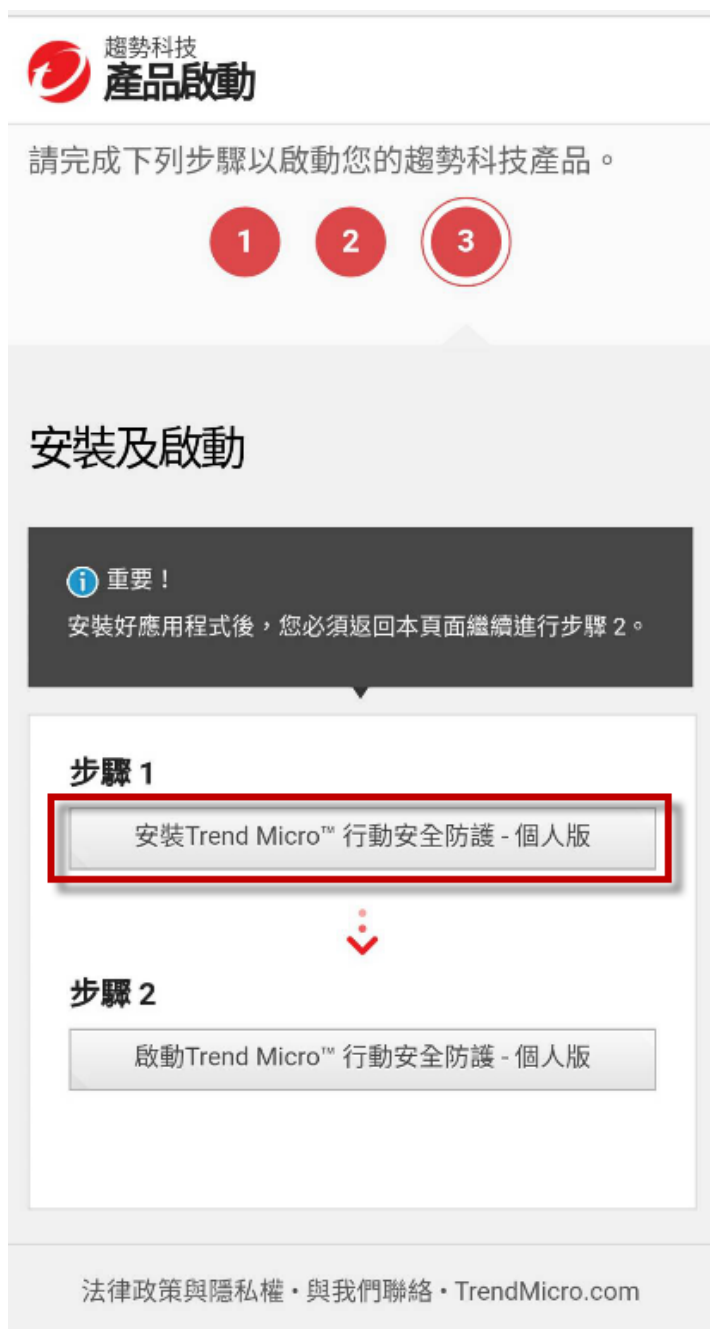

### Google Play(Android)

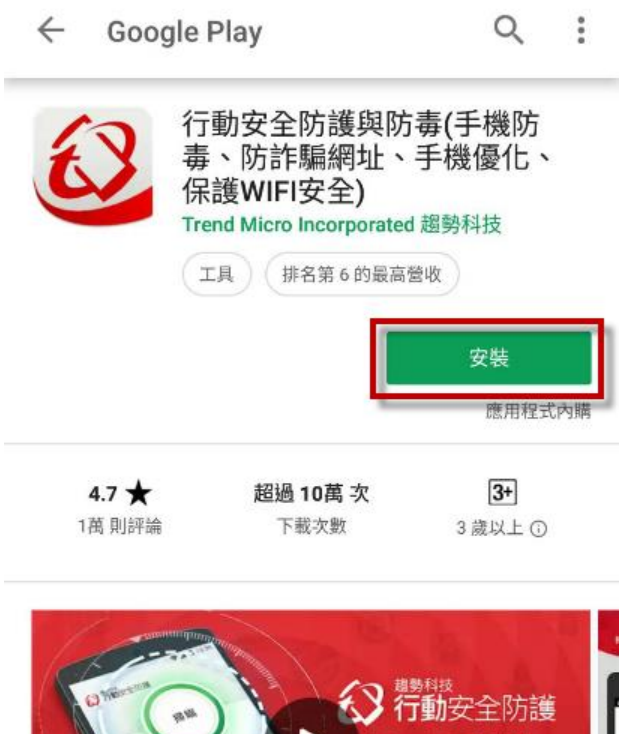

> ★榮獲AV-Test及AVC雙評比:100%偵測率和零誤判 ★獨家!預警Line詐騙網址 ★最新!防範手機勒索病毒 ★最優!手機省電、加速更便利

# App Store(iOS) Safari 全 上午11:15 道 三 超勢科技行動安... 17:1 Trend Micro (Apps))

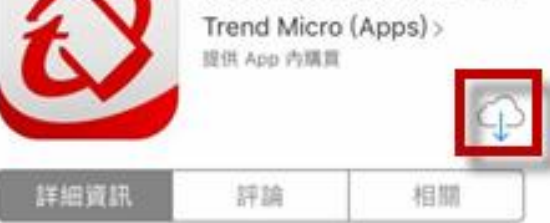

#### iPhone

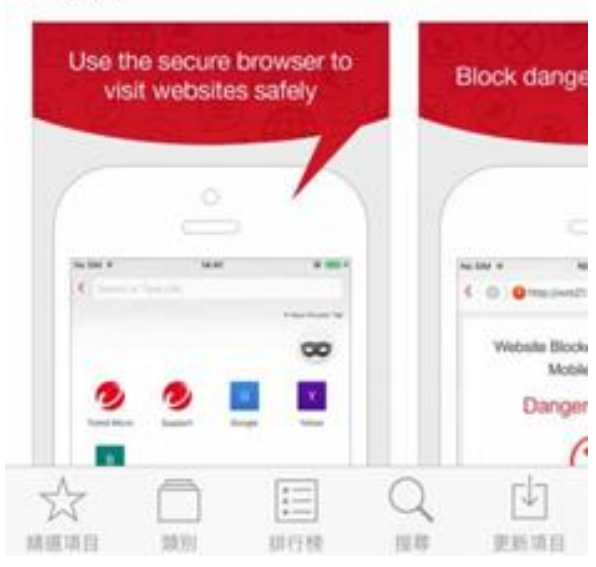

4. 安裝程式完成後,請回到產品啟動網頁並點選步驟2:「啟動 Trend Micro 行動安全防護 – 個人版」,此時將再開啟另一個網頁並請再次點選「啟動 Trend Micro 行動安全防護 – 個人版」按鈕 以確認啟動產品授權作業。

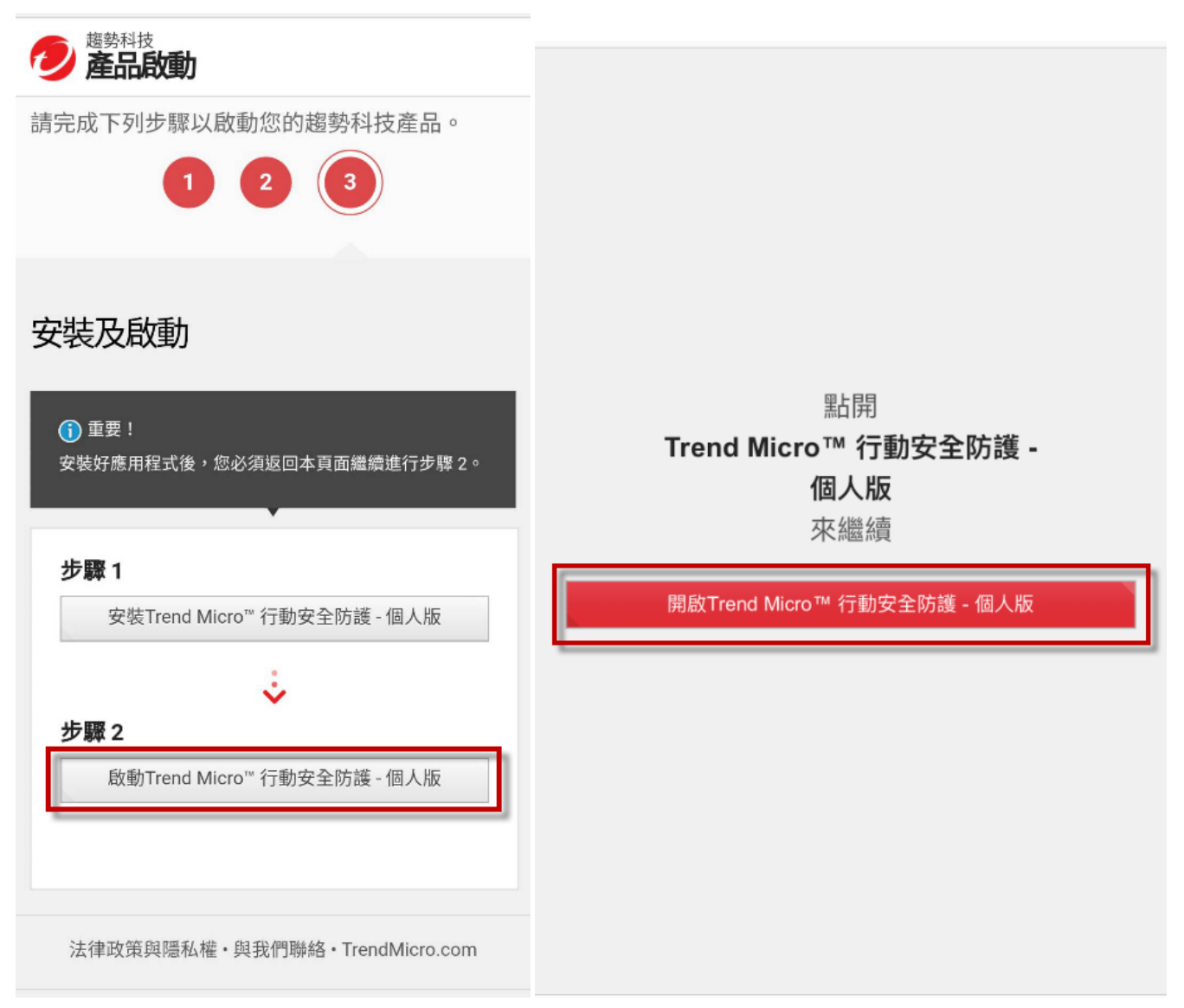

5. 請詳細閱讀「隱私權資料和個人資料蒐集披露」與「趨勢科技授權合約」, 並點選「接受與繼

#### 續」以繼續啟動授權·

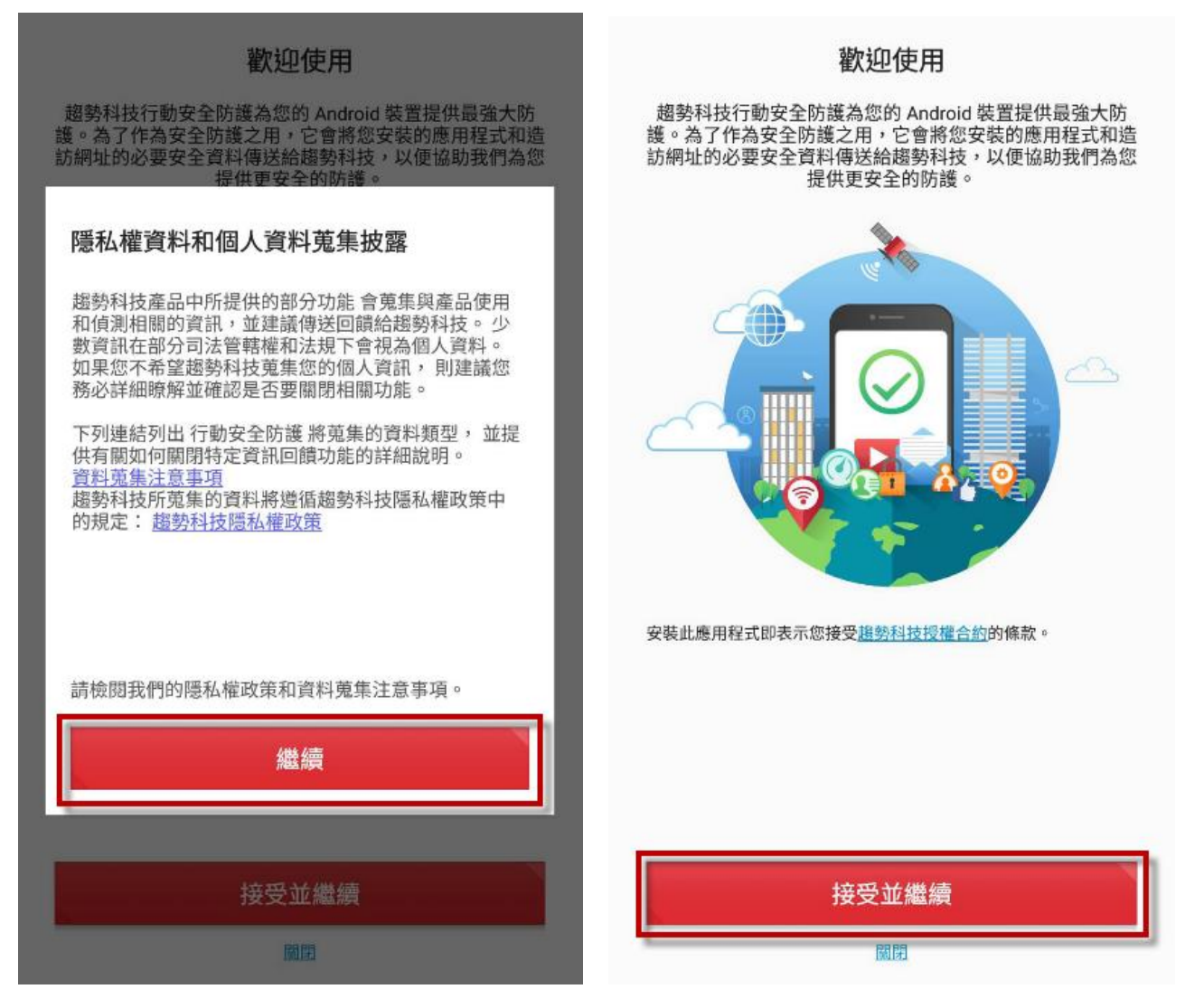

6. 自動登入後,在「切換至其他訂購」或「移轉產品授權」訊息上點選「下一步」,選擇「+」將產品授權新增到此裝置,或者選擇其他裝置進行產品授權移轉。

| ✔ 移轉訂購                             | 新聞報告     行動安全防護     「     「     おきの     」     「     ならの     」     おもの     」     、     まの     、     、     、     、     、     、     、     、     、     、     、     、     、     、     、     、     、     、     、     、     、     、     、     、     、     、     、     、     、     、     、     、     、     、     、     、     、     、     、     、     、     、     、     、     、     、     、     、     、     、     、     、     、     、     、     、     、     、     、     、     、     、     、     、     、     、     、     、     、     、     、     、     、     、     、     、     、     、     、     、     、     、     、     、     、     、     、     、     、     、     、     、     、     、     、     、     、     、     、     、     、     、     、     、     、     、     、     、     、     、     、     、     、     、     、     、     、     、     、     、     、     、     、     、     、     、     、     、     、     、     、     、     、     、     、     、     、     、     、     、     、     、     、     、     、     、     、     、     、     、     、     、     、     、     、     、     、     、     、     、     、     、     、     、     、     、     、     、     、     、     、     、     、     、     、     、     、     、     、     、     、     、     、     、     、     、     、     、     、     、     、     、     、     、     、     、     、     、     、     、     、     、     、     、     、     、     、     、     、     、     、     、     、     、     、     、     、     、     、     、     、     、     、     、     、     、     、     、     、     、     、     、     、     、     、     、     、     、     、     、     、     、     、     、     、     、     、     、     、     、     、     、     、     、     、     、     、     、     、     、     、     、     、     、     、     、     、     、     、     、     、     、     、     、     、     、     、     、     、     、     、     、     、     、     、     、     、     、     、     、     、     、     、     、     、     、     、     、     、     、     、     、     、     、     、     、     、     、     、     、     、     、     、     、     、     、     、     、     、     、     、     、     、     、 |
|------------------------------------|----------------------------------------------------------------------------------------------------|
| 點選要移轉到此裝置的產品授權:                    | 社群網路隱私權<br>請登入您的社交媒體帳號來檢查隱私權問題。                                                                                                    |
| PC-cillin 雲端版<br>產品序號: TXEF-       | Wi-Fi 安全檢查<br>請開啟此功能,來檢查 Wi-Fi 網路是否安全。                                                                                                    |
| 切換至其他訂購<br>您購買的防護將在此裝置上立即啟動。是否要繼續? | 數                                                                                                    |
| P<br>產 取消 確定                       | 取消 下一步 중 行動裝置失竊防護 請設定此功能以加強防護 -                                                                                                    |
| >                                  | ◎ 功能說明                                                                                                    |
|                                    | @ 設定                                                                                                    |
|                                    | 設動                                                                                                    |

7. 完成新增或移轉產品授權,您可以開始使用本產品。

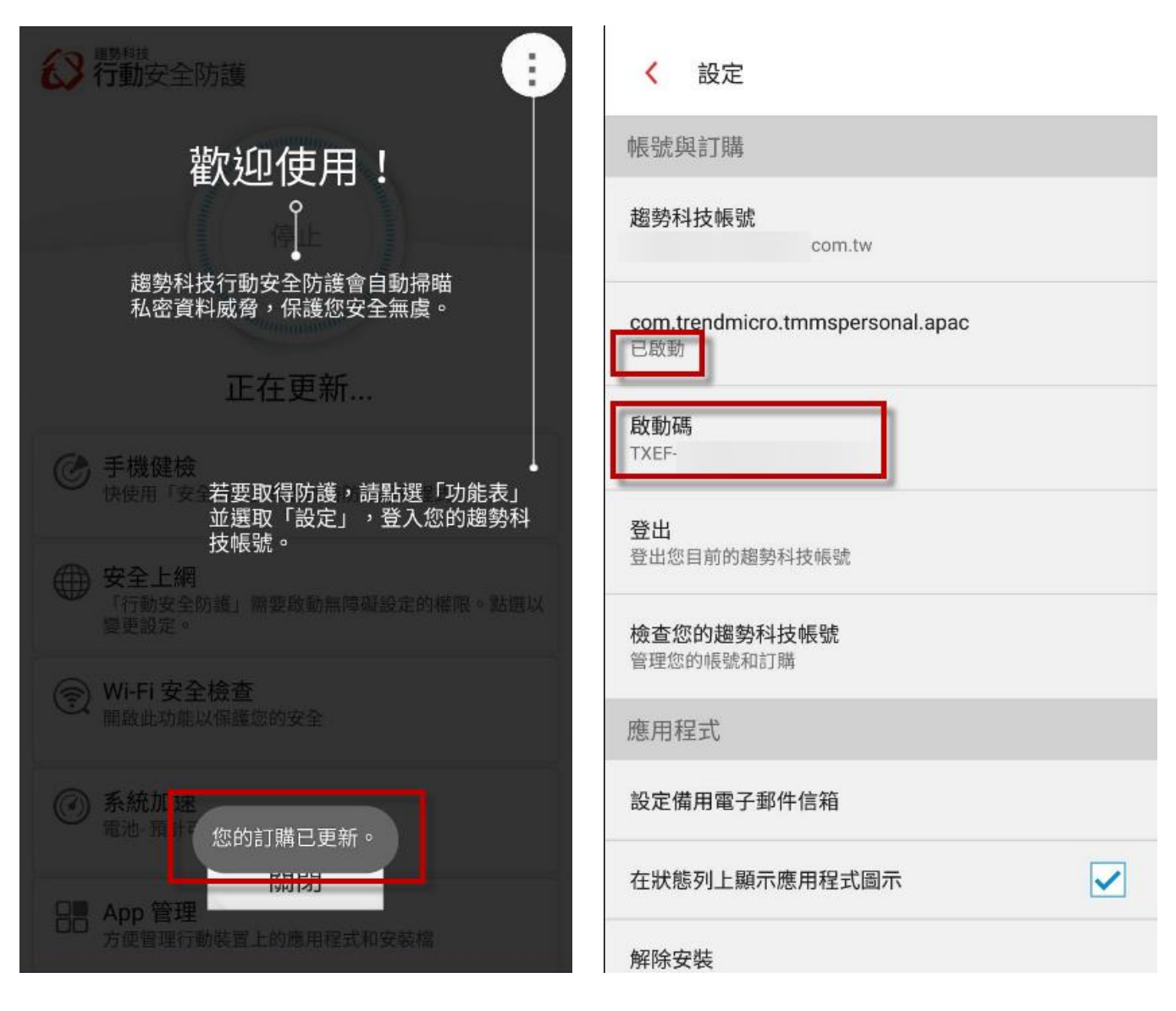

HiNet 全區 24 小時免費服務支援電話: 0800-080-412